## 2-1. 抽選結果は、「マイページ」・「抽選結果のお知らせメール」にて確認できます。

抽選発表後に、登録いただいたメールアドレスに「抽選結果のお知らせメール」が届きます。 抽選結果は、メールアドレスご登録がない方は、マイページから「抽選申込一覧」をクリックしてください。

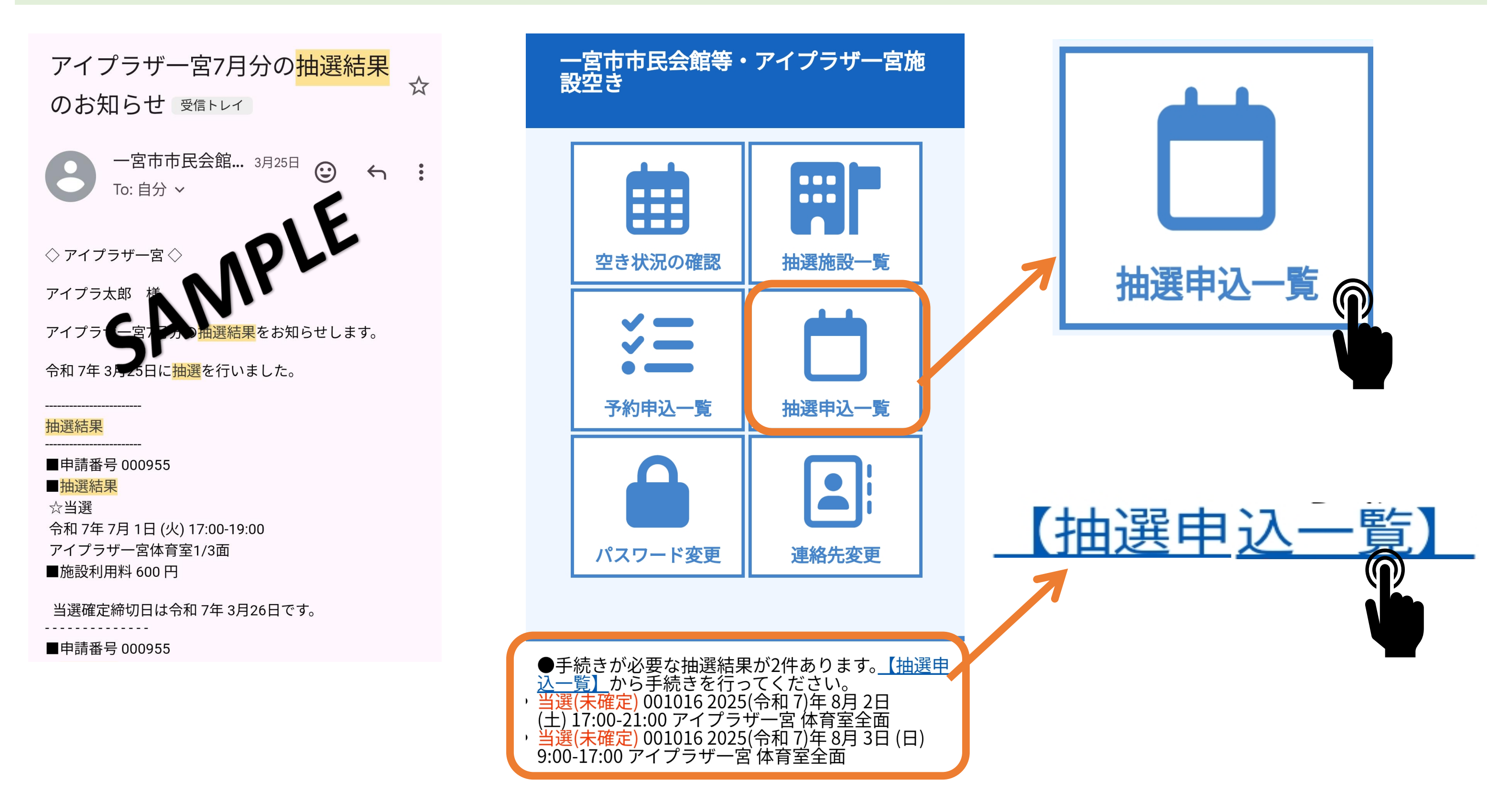

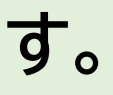

### 2-2. 抽選結果を確認し、「当選確定」手続きをすすめてください。

当選(未確定)を当選確定に変更へ。「内容詳細」→申込内容詳細(抽選)を確認し、「当選確定」をクリック

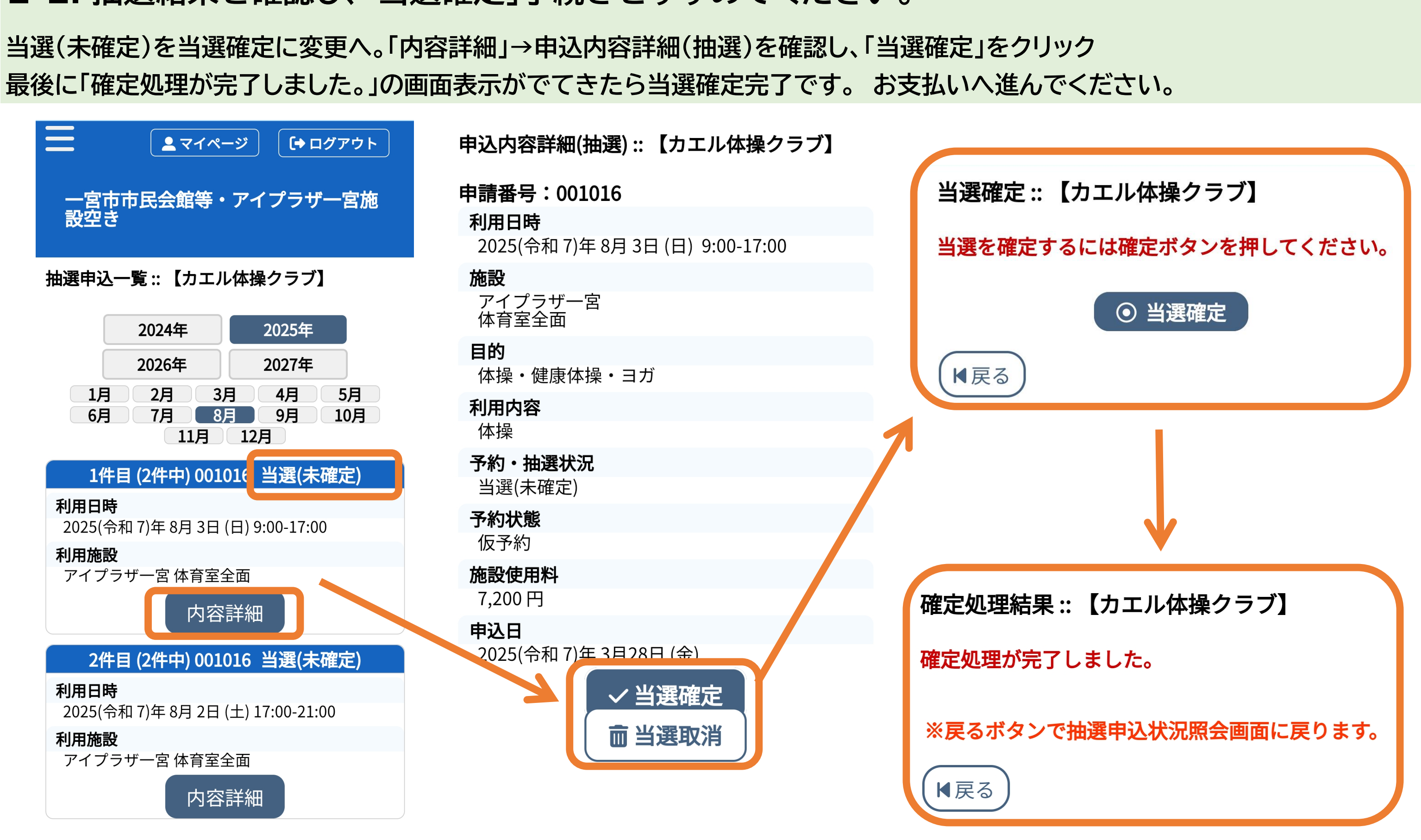

## 2-3.申込詳細方法の確認

2-9の「当選確定」を繰り返し行い、「当選(未確定)」を「当選」にしてください。 「当選(未確定)」をそのままにしておくと自動取消となりますので「当選確定」を忘れずに。

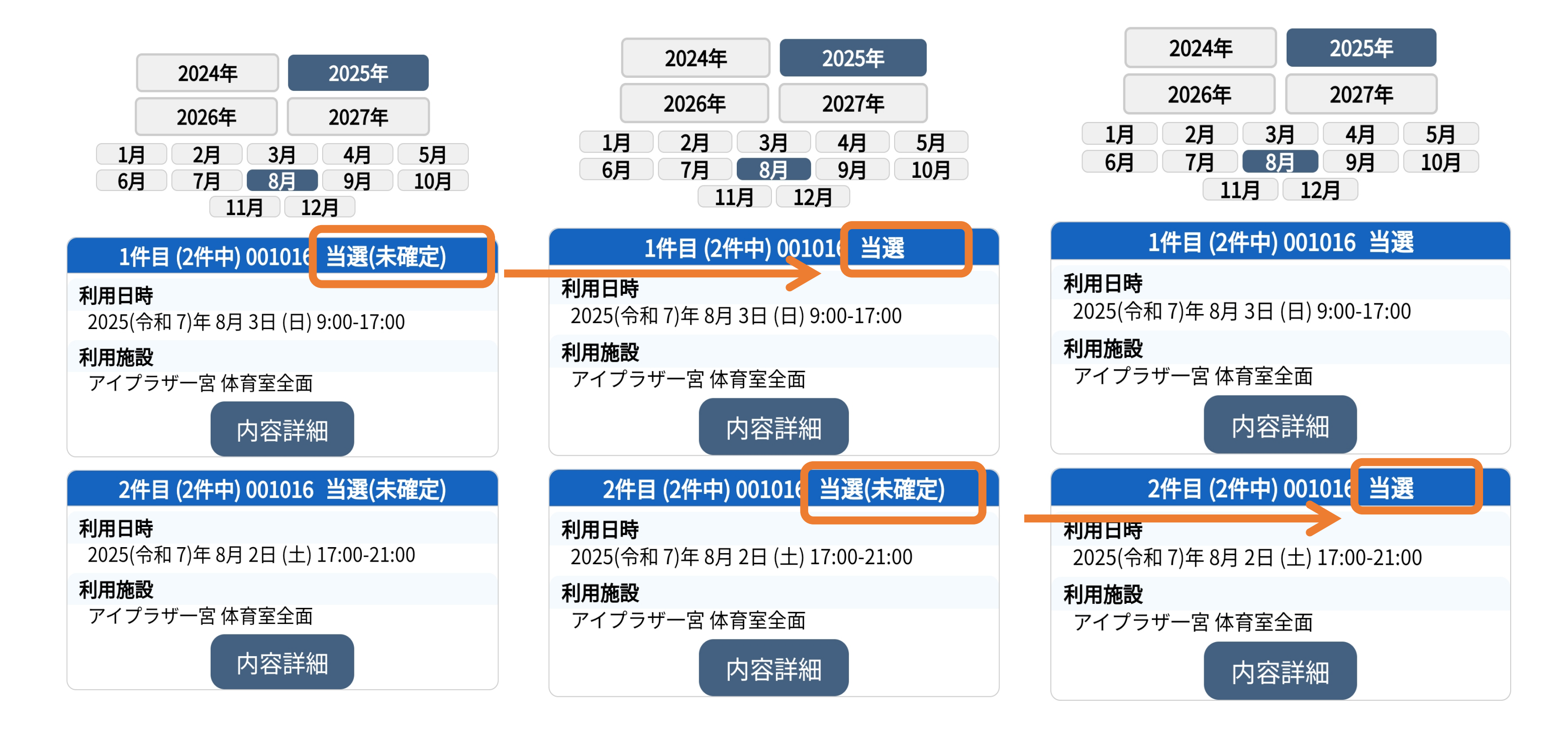

# 2-4、「予約申込一覧」をクリックしてお支払いへすすんでください。

「お支払い」をクリックして、支払方法を選択して支払いを行います。

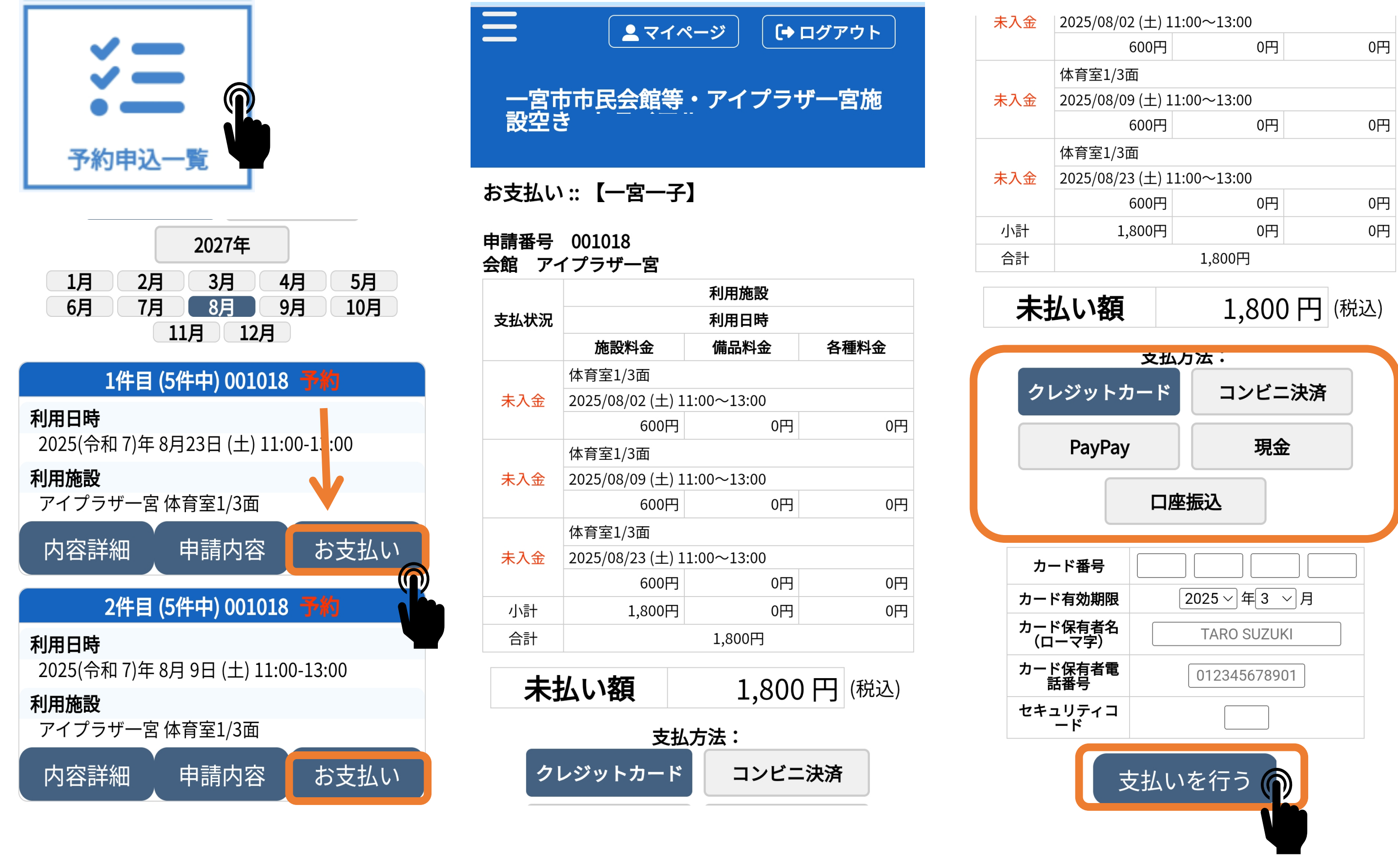

| s | T |  |
|---|---|--|
| 4 | H |  |
| 1 |   |  |
| ٠ | • |  |

| -/                   |    |    |  |  |
|----------------------|----|----|--|--|
| 600円                 | 0円 | 0円 |  |  |
| L/3面                 |    |    |  |  |
| 8/09 (土) 11:00~13:00 |    |    |  |  |
| 600円                 | 0円 | 0円 |  |  |
| 1/3面                 |    |    |  |  |
| 8/23 (土) 11:00~13:00 |    |    |  |  |
| 600円                 | 0円 | 0円 |  |  |
| 1,800円               | 0円 | 0円 |  |  |
| 1.800円               |    |    |  |  |